## Hướng dẫn Ghi danh Học tập Mùa hè 2023

Dưới đây, quý vị sẽ tìm thấy **các bước đầu tiên** để hoàn tất đơn ghi danh Học tập Mùa hè năm 2023. Để hoàn tất đơn ghi danh tại Trường Công Quận Clayton, phụ huynh sẽ cần có tên người dùng và mật khẩu cho Infinite Campus Parent Portal (Cổng thông tin phụ huynh).

Đến nối kết https://sis.clayton.k12.ga.us/campus/portal/clayton.jsp

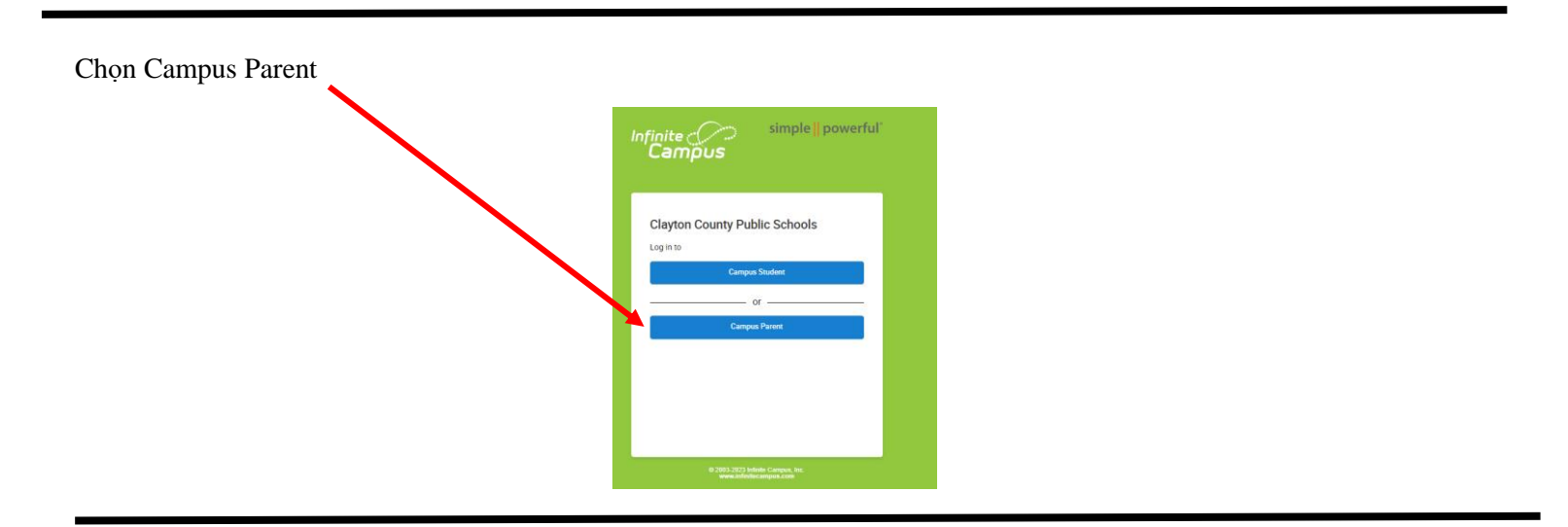

Sau khi quý vị đã đăng nhập thành công, hãy chọn *More*. Sau đó vào *Summer Program Application (đơn ghi danh Học tập Mùa hè*).

| Home                  | More                              |   |                                              |
|-----------------------|-----------------------------------|---|----------------------------------------------|
| Calendar              | Address Information               | > | Quick Links                                  |
| Assignments<br>Grades | Demographics                      | > | Clayton County Public Schools<br>SLDS Portal |
| Grade Book Updates    | Family Information                | > |                                              |
| Attendance            | Important Dates                   | > |                                              |
| Schedule              | Lockers                           | > |                                              |
| Academic Plan<br>Fees | Transportation                    | > |                                              |
| Documents             | GTID                              | > |                                              |
| message Center        | Updates withdrawals and transfers | > |                                              |
| More                  | Next Year Course Request          | > |                                              |
|                       | Summer Programs Application       | > |                                              |

Chọn Summer Learning 2023 Existing Student Registration. Chọn Start (Bắt đầu điền đơn)

| • | ✓ More   Online Registration                     |            |             |          |
|---|--------------------------------------------------|------------|-------------|----------|
|   | NAME                                             |            | STATUS      | ACTION   |
|   | 2022-23 Student Registration Existing Studen Reg | gistration | IN PROGRESS | Continue |
|   | Summer Learning 2023 Existing Student Registrati | ion        | NOT STARTED | Start    |
|   |                                                  |            |             |          |

## Chọn Ngôn ngữ

| Infinite Contraction                                                                                                    | Application Number 1 |  |  |  |  |
|----------------------------------------------------------------------------------------------------|----------------------|--|--|--|--|
| <br>Chinese   English   Français   Gujarati   Haitian Creole   Khmer   Korean   Laotian   Portuguese (Brazil)   Español   Urdu   Tiếng Việt الحريبة |                      |  |  |  |  |
| رجى تحديد لغتك المفضلة                                                                                                    |                      |  |  |  |  |
| 请选择您的首选语言                                                                                                    |                      |  |  |  |  |
| Please pick your preferred language.                                                                                                    |                      |  |  |  |  |
| Veuillez choisir votre langue préférée.                                                                                                    |                      |  |  |  |  |
|                                                                                                    |                      |  |  |  |  |
|                                                                                                    |                      |  |  |  |  |
|                                                                                                    |                      |  |  |  |  |
| 원하는 언어를 선택하십시오                                                                                                    |                      |  |  |  |  |
|                                                                                                    |                      |  |  |  |  |
| Por favor, escolha o seu idioma preferido                                                                                                    |                      |  |  |  |  |
| Por favor, elija su idioma preferido.                                                                                                    |                      |  |  |  |  |
|                                                                                                    |                      |  |  |  |  |

Vui lòng lựa chọn ngôn ngữ ưa thích của quý vị.

Nếu cần hỗ trợ, hãy liên hệ với trường của học sinh hoặc gửi câu hỏi của quý vị đến summerlearninginfo@clayton.k12.ga.us